《计算机网络》实验指导

# 实验三: 使用路由器组网

# 一、实验目的

- 1、理解路由器的基本工作原理;
- 2、掌握路由器的基本管理和配置方法;
- 3、理解路由组网的方法和静态路由的具体使用;
- 4、理解基于路由器的园区网的结构,并进一步体会园区网的设计思路。

#### 二、实验学时

2 学时

#### 三、实验类型

综合性

## 四、实验需求

1、硬件

每人配备计算机1台。

2、软件

Windows 7 以上操作系统,安装 GNS3 网络仿真与 VirtualBox 虚拟化软件,安装 Putty 软件。

3、网络

实验室局域网支持,能够访问校园网。

4、工具

无。

五、实验理论

- 1、虚拟局域网的基本原理;
- 2、交换机、路由交换机、路由器的工作原理;
- 3、网络测试的基本原理;
- 4、园区网的规划设计方法和基本流程。

# 六、实验任务

- 1、基于网络规划,完成局域网建设;
- 2、完成 VLAN 的配置;
- 3、完成路由器、路由交换机的配置;
- 4、完成网络连通性测试。

2

## 七、实验内容及步骤

#### 1、网络规划

(1)本实验采用1台路由器(RT-1)、2台路由交换机(RS-1、RS-2)、4台交换机 (SW-1、SW-2、SW-3、SW-4)、12台主机(Host-1至Host-12)。主机通过GNS3中自带的 VPCS 虚拟主机实现,网络拓扑结构如图 3-1 所示。

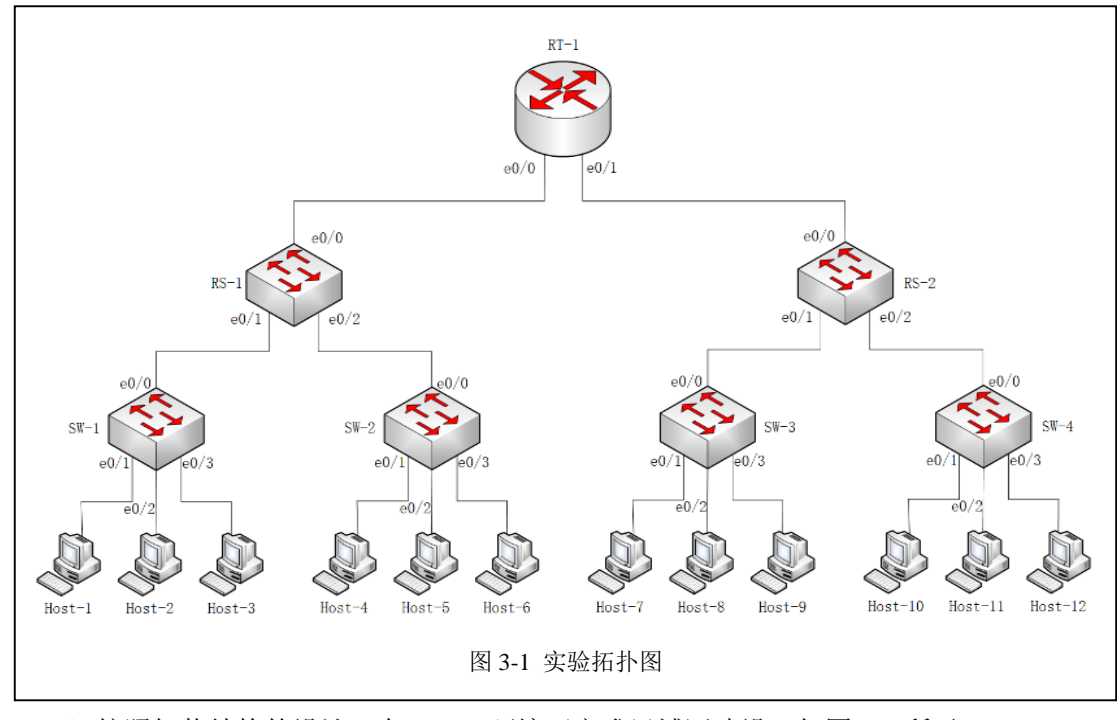

(2) 按照拓扑结构的设计,在 GNS3 环境下完成局域网建设,如图 3-2 所示。

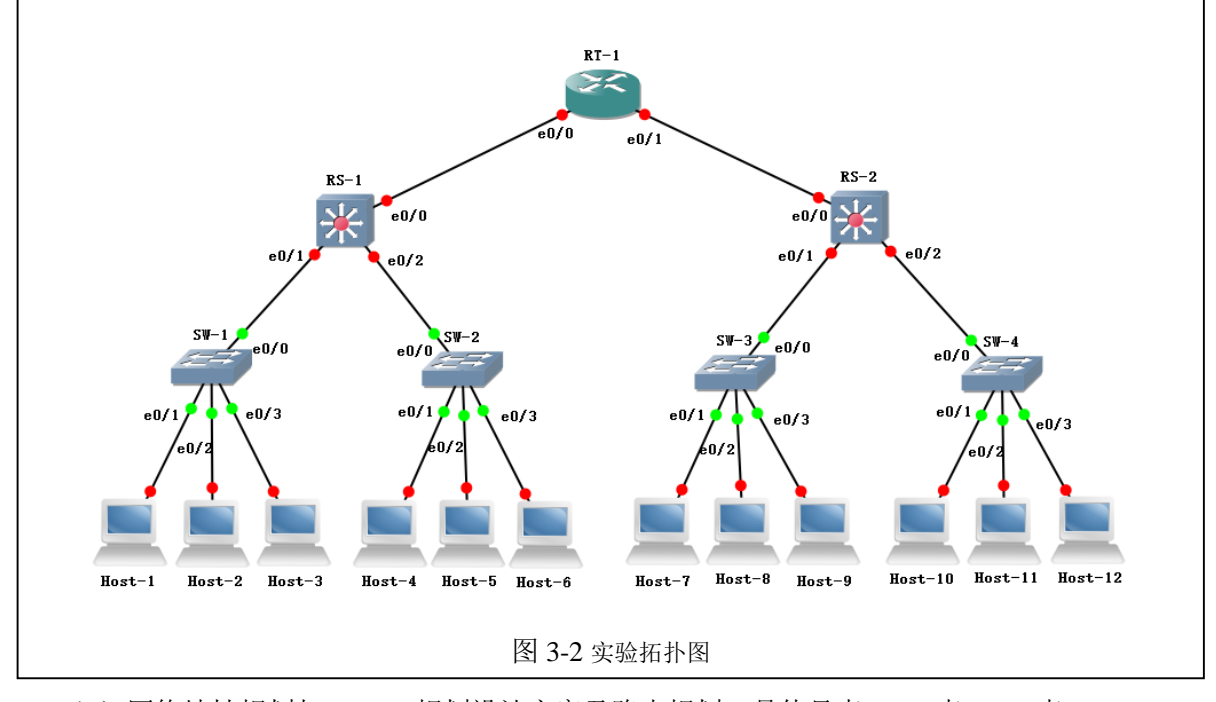

(3) 网络地址规划与 VLAN 规划设计方案及路由规划,具体见表 3-1、表 3-2、表 3-3、表 3-4 所示。

| 表 3-1 VLAN 规划表 |      |         |           |      |             |  |  |  |
|----------------|------|---------|-----------|------|-------------|--|--|--|
| 序号             | 交换机  | VLAN ID | VLAN name | 接入端口 | 端口性质        |  |  |  |
| 1              | SW-1 | -       | -         | F0/0 | Trunk Port  |  |  |  |
| 2              | SW-1 | valn 10 | 0010      | F0/1 | access Port |  |  |  |
| 3              | SW-1 | valn 20 | 0020      | F0/2 | access Port |  |  |  |
| 4              | SW-1 | valn 30 | 0030      | F0/3 | access Port |  |  |  |
| 5              | SW-2 | -       | -         | F0/0 | Trunk Port  |  |  |  |
| 6              | SW-2 | valn 10 | 0010      | F0/1 | access Port |  |  |  |
| 7              | SW-2 | valn 20 | 0020      | F0/2 | access Port |  |  |  |
| 8              | SW-2 | valn 30 | 0030      | F0/3 | access Port |  |  |  |
| 9              | SW-3 | -       | -         | F0/0 | Trunk Port  |  |  |  |
| 10             | SW-3 | valn 40 | 0040      | F0/1 | access Port |  |  |  |
| 11             | SW-3 | valn 50 | 0050      | F0/2 | access Port |  |  |  |
| 12             | SW-3 | valn 60 | 0060      | F0/3 | access Port |  |  |  |
| 13             | SW-4 | -       | -         | F0/0 | Trunk Port  |  |  |  |
| 14             | SW-4 | valn 40 | 0040      | F0/1 | access Port |  |  |  |
| 15             | SW-4 | valn 50 | 0050      | F0/2 | access Port |  |  |  |
| 16             | SW-4 | valn 60 | 0060      | F0/3 | access Port |  |  |  |
| 17             | RS-1 | -       | -         | F2/1 | Trunk Port  |  |  |  |
| 18             | RS-1 | -       | -         | F2/2 | Trunk Port  |  |  |  |
| 19             | RS-1 | vlan 10 | 0010      | -    | -           |  |  |  |
| 20             | RS-1 | vlan 20 | 0020      | -    | -           |  |  |  |
| 21             | RS-1 | vlan 30 | 0030      | -    | -           |  |  |  |
| 22             | RS-2 | -       | -         | F2/1 | Trunk Port  |  |  |  |
| 23             | RS-2 | -       | -         | F2/2 | Trunk Port  |  |  |  |
| 24             | RS-2 | vlan 40 | 0040      | -    | -           |  |  |  |
| 25             | RS-2 | vlan 50 | 0050      | -    | -           |  |  |  |
| 26             | RS-2 | vlan 60 | 0060      | -    | -           |  |  |  |
|                |      |         |           |      |             |  |  |  |

| 序号 | 主机名称   | 网络配置                 | 网关           | 接入位置      |
|----|--------|----------------------|--------------|-----------|
| 1  | Host-1 | 10.0.101.1/24        | 10.0.101.254 | SW-1 F0/1 |
| 2  | Host-2 | 10.0.102.1/24        | 10.0.102.254 | SW-1 F0/2 |
| 3  | Host-3 | Host-3 10.0.103.1/24 |              | SW-1 F0/3 |
| 4  | Host-4 | 10.0.101.2/24        | 10.0.101.254 | SW-2 F0/1 |

| 5  | Host-5  | 10.0.102.2/24 | 10.0.102.254 | SW-2 F0/2 |
|----|---------|---------------|--------------|-----------|
| 6  | Host-6  | 10.0.103.2/24 | 10.0.103.254 | SW-2 F0/3 |
| 7  | Host-7  | 10.0.104.1/24 | 10.0.104.254 | SW-3 F0/1 |
| 8  | Host-8  | 10.0.105.1/24 | 10.0.105.254 | SW-3 F0/2 |
| 9  | Host-9  | 10.0.106.1/24 | 10.0.106.254 | SW-3 F0/3 |
| 10 | Host-10 | 10.0.104.2/24 | 10.0.104.254 | SW-4 F0/1 |
| 11 | Host-11 | 10.0.105.2/24 | 10.0.105.254 | SW-4 F0/2 |
| 12 | Host-12 | 10.0.106.2/24 | 10.0.106.254 | SW-4 F0/3 |

表 3-3 设备地址规划表

| 序号 | 设备   | 端口   | 端口     端口类型   |               |
|----|------|------|---------------|---------------|
| 1  | RS-1 | F2/0 | no switchport | 10.0.107.1/30 |
| 2  | RS-2 | F2/0 | no switchport | 10.0.108.1/30 |
| 3  | RT-1 | E1/1 | -             | 10.0.107.2/30 |
| 4  | RT-1 | E1/2 | -             | 10.0.108.2/30 |

| ŧ | 2_1 | 吸出抑制素                                  |  |
|---|-----|----------------------------------------|--|
| 衣 | 3-4 | •••••••••••••••••••••••••••••••••••••• |  |

| 序号 | 设备   | 路由协议          | 路由                                    |
|----|------|---------------|---------------------------------------|
| 1  | RT-1 | Static-router | 10.0.101.0 255.255.255.0 10.0.107.1   |
| 2  | RT-1 | Static-router | 10.0.102.0 255.255.255.0 10.0.107.1   |
| 3  | RT-1 | Static-router | 10.0.103.0 255.255.255.0 10.0.107.1   |
| 4  | RT-1 | Static-router | 10.0.104.0 255.255.255.0 10.0.108.1   |
| 5  | RT-1 | Static-router | 10.0.105.0 255.255.255.0 10.0.108.1   |
| 6  | RT-1 | Static-router | 10.0.106.0 255.255.255.0 10.0.108.1   |
| 7  | RS-1 | Static-router | 10.0.104.0 255.255.255.0 10.0.107.2   |
| 8  | RS-1 | Static-router | 10.0.105.0 255.255.255.0 10.0.107.2   |
| 9  | RS-1 | Static-router | 10.0.106.0 255.255.255.0 10.0.107.2   |
| 10 | RS-1 | Static-router | 10.0.108.0 255.255.255.252 10.0.107.2 |
| 11 | RS-2 | Static-router | 10.0.101.0 255.255.255.0 10.0.108.2   |
| 12 | RS-2 | Static-router | 10.0.102.0 255.255.255.0 10.0.108.2   |
| 13 | RS-2 | Static-router | 10.0.103.0 255.255.255.0 10.0.108.2   |
| 14 | RS-2 | Static-router | 10.0.107.0 255.255.255.252 10.0.108.2 |

## 2、主机配置

①右击 Host-1 图标,点击【Start】开启该设备。

②右击 Host-1 图标,点击【Console】打开 Host-1 的命令控制台,进行网络配置。配置命令如下所示。

>show ip

```
#查看 Host-1 的网络配置
>ip 10.0.100.1/24 10.30.101.254
#配置 Host-1 的 IP 地址与网关
>show ip
#查看 Host-m 的网络配置
>save
#可以看到 Host-m 的网络配置完成,将配置进行保存
```

③参照表 3-2 完成 Host-2、Host-3、Host-4、Host-5、Host-6 的网络配置。

#### 3、接入交换机配置

①右击 SW-1 图标,点击【Start】开启该设备。

②右击 SW-1 图标,点击【Console】打开 SW-1 的命令控制台,进行网络配置。配置命令如下 所示。

| SW-1#vlan database                                   |
|------------------------------------------------------|
| SW-1(vlan)#vlan 10                                   |
| SW-1(vlan)#vlan 20                                   |
| SW-1(vlan)#vlan 30                                   |
| SW-1(vlan)#exit                                      |
| SW-1#conf t                                          |
| SW-1(config)#int f0/1                                |
| SW-1(config-if)#switchport mode access               |
| SW-1(config-if)#switchport access vlan 10            |
| SW-1(config-if)#int f0/2                             |
| SW-1(config-if)#switchport mode access               |
| SW-1(config-if)#switchport access vlan 20            |
| SW-1(config-if)#int f0/3                             |
| SW-1(config-if)#switchport mode access               |
| SW-1(config-if)#switchport access vlan 30            |
| SW-1(config-if)#exit                                 |
| SW-1(config)#int f0/0                                |
| SW-1(config-if)#switchport trunk encapsulation dot1q |
| SW-1(config-if)#switchport mode trunk                |
| SW-1(config-if)#exit                                 |
| SW-1(config)#end                                     |
| SW-1#write                                           |

③结合表 3-1 的具体内容,参考 SW-1 的配置方法,完成 SW-2 的网络配置。并将 SW-2 的配置 命令填写到表 3-5 中。

表 3-5 SW-2 配置命令

## 4、路由交换机配置

①右击 RS-1 图标,点击【Start】开启该设备。

②右击 RS-1 图标,点击【Console】打开 RS-1 的命令控制台,进行网络配置。配置命令如下所示。

| RS-1#vlan database                                           |
|--------------------------------------------------------------|
| RS-1(vlan)#vlan 10                                           |
| RS-1(vlan)#vlan 20                                           |
| RS-1(vlan)#vlan 30                                           |
| RS-1(vlan)#exit                                              |
| RS-1#conf t                                                  |
| RS-1(config)#int f2/1                                        |
| RS-1(config-if)#switchport trunk encapsulation dot1q         |
| RS-1(config-if)#switchport mode trunk                        |
| RS-1(config-if)#exit                                         |
| RS-1(config)#int f2/2                                        |
| RS-1(config-if)#switchport trunk encapsulation dot1q         |
| RS-1(config-if)#switchport mode trunk                        |
| RS-1(config-if)#exit                                         |
| RS-1(config)#int f2/0                                        |
| RS-1(config-if)#no switchport                                |
| RS-1(config-if)ip add 10.0.107.1 255.255.255.0               |
| RS-1(config-if)exit                                          |
| RS-1(config)#ip routing                                      |
| RS-1 (config)#ip route 10.0.104.0 255.255.255.0 10.0.107.2   |
| RS-1 (config)#ip route 10.0.105.0 255.255.255.0 10.0.107.2   |
| RS-1 (config)#ip route 10.0.106.0 255.255.255.0 10.0.107.2   |
| RS-1 (config)#ip route 10.0.108.0 255.255.255.252 10.0.107.2 |
| RS-1 (config)#exit                                           |
| RS-1#write                                                   |

## 5、局部网络连通性测试

通过 Ping 命令对 Host-1、Host-2、Host-3、Host-4、Host-5、Host-6 进行连通性测试,并 填写表 3-6。

| 序号 | 请求主机   | 接入位置      | 响应主机   | 接入位置      | Ping 测试结果 |
|----|--------|-----------|--------|-----------|-----------|
| 1  | Host-1 | SW-1 e0/1 | Host-2 | SW-1 e0/2 |           |
| 2  | Host-1 | SW-1 e0/1 | Host-3 | SW-1 e0/3 |           |
| 3  | Host-1 | SW-1 e0/1 | Host-4 | SW-2 e0/1 |           |
| 4  | Host-1 | SW-1 e0/1 | Host-5 | SW-2 e0/2 |           |
| 5  | Host-1 | SW-1 e0/1 | Host-6 | SW-2 e0/3 |           |
| 6  | Host-2 | SW-1 e0/2 | Host-1 | SW-1 e0/1 |           |
| 7  | Host-2 | SW-1 e0/2 | Host-3 | SW-1 e0/3 |           |
| 8  | Host-2 | SW-1 e0/2 | Host-4 | SW-2 e0/1 |           |

表 3-6 连通性测试

| 9  | Host-2 | SW-1 e0/2 | Host-5 | SW-2 e0/2 |  |
|----|--------|-----------|--------|-----------|--|
| 10 | Host-2 | SW-1 e0/2 | Host-6 | SW-2 e0/3 |  |
| 11 | Host-3 | SW-1 e0/1 | Host-1 | SW-1 e0/1 |  |
| 12 | Host-3 | SW-1 e0/3 | Host-2 | SW-1 e0/2 |  |
| 13 | Host-3 | SW-1 e0/3 | Host-4 | SW-2 e0/1 |  |
| 14 | Host-3 | SW-1 e0/3 | Host-5 | SW-2 e0/2 |  |
| 15 | Host-3 | SW-1 e0/3 | Host-6 | SW-2 e0/3 |  |
| 16 | Host-4 | SW-2 e0/1 | Host-1 | SW-1 e0/1 |  |
| 17 | Host-4 | SW-2 e0/1 | Host-2 | SW-1 e0/2 |  |
| 18 | Host-4 | SW-2 e0/1 | Host-3 | SW-1 e0/3 |  |
| 19 | Host-4 | SW-2 e0/1 | Host-5 | SW-2 e0/2 |  |
| 20 | Host-4 | SW-2 e0/2 | Host-6 | SW-2 e0/3 |  |
| 21 | Host-5 | SW-2 e0/2 | Host-1 | SW-1 e0/1 |  |
| 22 | Host-5 | SW-2 e0/2 | Host-2 | SW-1 e0/2 |  |
| 23 | Host-5 | SW-2 e0/2 | Host-3 | SW-1 e0/3 |  |
| 24 | Host-5 | SW-2 e0/2 | Host-4 | SW-2 e0/1 |  |
| 25 | Host-5 | SW-2 e0/2 | Host-6 | SW-2 e0/3 |  |
| 26 | Host-6 | SW-2 e0/3 | Host-1 | SW-1 e0/1 |  |
| 27 | Host-6 | SW-2 e0/3 | Host-2 | SW-1 e0/2 |  |
| 28 | Host-6 | SW-2 e0/3 | Host-3 | SW-1 e0/3 |  |
| 29 | Host-6 | SW-2 e0/3 | Host-4 | SW-2 e0/1 |  |
| 30 | Host-6 | SW-2 e0/3 | Host-5 | SW-2 e0/2 |  |

## 6、右侧局域网建设

结合表 3-1 至表 3-4 的具体内容,结合左侧局域网的配置,完成 Host-7、Host-8、Host-9、 Host-10、Host-11、Host-12、SW-3、SW-4、RS-2 的配置,并进行连通性测试,填写表 3-8。并将 RS-2 的配置命令填写到表 3-7 中。

| 衣 5 7 N3 2 阳直帅 マ |
|------------------|
|                  |
|                  |
|                  |
|                  |
|                  |
|                  |
|                  |
|                  |
|                  |
|                  |
|                  |
|                  |
|                  |
|                  |
|                  |
|                  |
|                  |

表 3-7 RS-2 配置命令

| 表 3-8 连通性测试 |         |           |         |           |           |
|-------------|---------|-----------|---------|-----------|-----------|
| 序号          | 请求主机    | 接入位置      | 响应主机    | 接入位置      | Ping 测试结果 |
| 1           | Host-7  | SW-3 e0/1 | Host-8  | SW-3 e0/2 |           |
| 2           | Host-7  | SW-3 e0/1 | Host-9  | SW-3 e0/3 |           |
| 3           | Host-7  | SW-3 e0/1 | Host-10 | SW-4 e0/1 |           |
| 4           | Host-7  | SW-3 e0/1 | Host-11 | SW-4 e0/2 |           |
| 5           | Host-7  | SW-3 e0/1 | Host-12 | SW-4 e0/3 |           |
| 6           | Host-8  | SW-3 e0/2 | Host-7  | SW-3 e0/1 |           |
| 7           | Host-8  | SW-3 e0/2 | Host-9  | S₩-3 e0/3 |           |
| 8           | Host-8  | SW-3 e0/2 | Host-10 | SW-4 e0/1 |           |
| 9           | Host-8  | SW-3 e0/2 | Host-11 | SW-4 e0/2 |           |
| 10          | Host-8  | SW-3 e0/2 | Host-12 | SW-4 e0/3 |           |
| 11          | Host-9  | SW-3 e0/1 | Host-7  | SW-3 e0/1 |           |
| 12          | Host-9  | SW-3 e0/3 | Host-8  | SW-3 e0/2 |           |
| 13          | Host-9  | SW-3 e0/3 | Host-10 | SW-4 e0/1 |           |
| 14          | Host-9  | SW-3 e0/3 | Host-11 | SW-4 e0/2 |           |
| 15          | Host-9  | SW-3 e0/3 | Host-12 | SW-4 e0/3 |           |
| 16          | Host-10 | SW-4 e0/1 | Host-7  | SW-3 e0/1 |           |
| 17          | Host-10 | SW-4 e0/1 | Host-8  | SW-3 e0/2 |           |
| 18          | Host-10 | SW-4 e0/1 | Host-9  | SW-3 e0/3 |           |
| 19          | Host-10 | SW-4 e0/1 | Host-11 | SW-4 e0/2 |           |
| 20          | Host-10 | SW-4 e0/2 | Host-12 | SW-4 e0/3 |           |
| 21          | Host-11 | SW-4 e0/2 | Host-7  | SW-3 e0/1 |           |
| 22          | Host-11 | SW-4 e0/2 | Host-8  | SW-3 e0/2 |           |
| 23          | Host-11 | SW-4 e0/2 | Host-9  | S₩-3 e0/3 |           |
| 24          | Host-11 | SW-4 e0/2 | Host-10 | SW-4 e0/1 |           |
| 25          | Host-11 | SW-4 e0/2 | Host-12 | SW-4 e0/3 |           |
| 26          | Host-12 | SW-4 e0/3 | Host-7  | SW-3 e0/1 |           |
| 27          | Host-12 | SW-4 e0/3 | Host-8  | SW-3 e0/2 |           |
| 28          | Host-12 | SW-4 e0/3 | Host-9  | SW-3 e0/3 |           |
| 29          | Host-12 | SW-4 e0/3 | Host-10 | SW-4 e0/1 |           |
| 30          | Host-12 | SW-4 e0/3 | Host-11 | SW-4 e0/2 |           |

# 7、路由器配置

①右击 RT-1 图标,点击【Start】开启该设备。

②右击 RT-1 图标,点击【Console】打开 RT-1 的命令控制台,进行网络配置。配置命令如下

所示。

| RT-1#conf t                                               |
|-----------------------------------------------------------|
| RT-1(config)#int e1/1                                     |
| RT-1(config-if)#no shutdown                               |
| RT-1(config-if)#ip add 10.0.107.2 255.255.255.0           |
| RT-1(config-if)#exit                                      |
| RT-1(config)#int e1/2                                     |
| RT-1(config-if)#no shutdown                               |
| RT-1(config-if)#ip add 10.0.108.2 255.255.255.0           |
| RT-1(config-if)#exit                                      |
| RT-1(config)#ip route 10.0.104.0 255.255.255.0 10.0.108.1 |
| RT-1(config)#ip route 10.0.105.0 255.255.255.0 10.0.108.1 |
| RT-1(config)#ip route 10.0.106.0 255.255.255.0 10.0.108.1 |
| RT-1(config)#ip route 10.0.101.0 255.255.255.0 10.0.107.1 |
| RT-1(config)#ip route 10.0.102.0 255.255.255.0 10.0.107.1 |
| RT-1(config)#ip route 10.0.103.0 255.255.255.0 10.0.107.1 |
| RT-1(config)#exit                                         |
| RT-1#write                                                |

## 8、整体网络连通性测试

Host-1、Host-2、Host-3、Host-4、Host-5、Host-6、Host-7、Host-8、Host-9、Host-10、Host-11、Host-12、RT-1、RS-1、RS-2、SW-1、SW-2、SW-3、SW-4的配置完成后,通过Ping 命令进行主机的连通性测试,并填写表 3-9。

| 序号 | 请求主机   | 接入位置      | 响应主机    | 接入位置      | Ping 测试结果 |
|----|--------|-----------|---------|-----------|-----------|
| 1  | Host-1 | SW-1 e0/1 | Host-2  | SW-1 e0/2 |           |
| 2  | Host-1 | SW-1 e0/1 | Host-3  | SW-1 e0/3 |           |
| 3  | Host-1 | SW-1 e0/1 | Host-4  | SW-2 e0/1 |           |
| 4  | Host-1 | SW-1 e0/1 | Host-5  | SW-2 e0/2 |           |
| 5  | Host-1 | SW-1 e0/1 | Host-6  | SW-2 e0/3 |           |
| 6  | Host-1 | SW-1 e0/1 | Host-7  | SW-3 e0/1 |           |
| 7  | Host-1 | SW-1 e0/1 | Host-8  | SW-3 e0/2 |           |
| 8  | Host-1 | SW-1 e0/1 | Host-9  | SW-3 e0/3 |           |
| 9  | Host-1 | SW-1 e0/1 | Host-10 | SW-4 e0/1 |           |
| 10 | Host-1 | SW-1 e0/1 | Host-11 | SW-4 e0/2 |           |
| 11 | Host-1 | SW-1 e0/1 | Host-12 | SW-4 e0/3 |           |
| 12 | Host-2 | SW-1 e0/2 | Host-1  | SW-1 e0/1 |           |
| 13 | Host-2 | SW-1 e0/2 | Host-3  | SW-1 e0/3 |           |
| •  | •      |           |         |           |           |
| •  | •      | •         | •       | •         |           |

表 3-9 整体连通性测试

| 128 | Host-12 | SW-4 e0/3 | Host-7  | SW-3 e0/1 |  |
|-----|---------|-----------|---------|-----------|--|
| 129 | Host-12 | SW-4 e0/3 | Host-8  | SW-3 e0/2 |  |
| 130 | Host-12 | SW-4 e0/3 | Host-9  | SW-3 e0/3 |  |
| 131 | Host-12 | SW-4 e0/3 | Host-10 | SW-4 e0/1 |  |
| 132 | Host-12 | SW-4 e0/3 | Host-11 | SW-4 e0/2 |  |

# 八、实验分析

## 1、路由器的工作原理

- (1) 路由器的工作原理是什么?
- (2) 如何查看路由器的路由表?

(3) 路由器、交换机、路由交换机在功能上有什么区别? 主要应用场景是什么?

#### 2、网络测试

(1)常见的网络测试工具有 PING 和 TraceRoute,其工作原理和应用有哪些区别?

(2) 网络测试工具还有哪些?